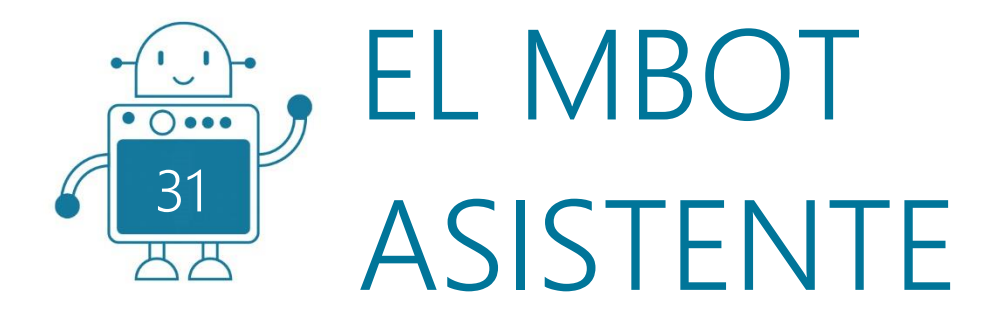

0\_0

0 () 000

찌찌

0 () 000

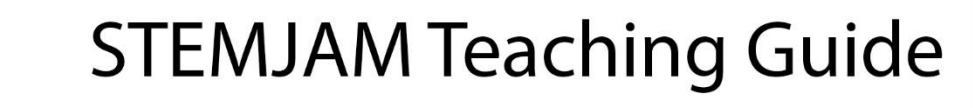

Developing make spaces to promote creativity around STEM in schools Acronym: STEMJAM Project no. 2016-1-ES01-KA201-025470

www.stemjam.eu

0 () 000

ЩЩ

0 () 000

0 () 000

Co-funded by the \_\_\_\_\_ Erasmus+ Programme 5 🛆 of the European Union

0 () 000

0 0

0 () 000

円

# EL MBOT ASISTENTE

### RESUMEN

En este proyecto, el objetivo es servir a las personas que han perdido de forma permanente o temporal su capacidad de hablar por accidente, parálisis, etc.

En la segunda versión de la actividad, conectaremos dos mBots a través del sensor IR que están integrados en la placa mCore y se enviará un mensaje de uno de los mBots al otro.

Otra actividad que realizaremos será a través del módulo Wi-Fi para mBots, que puede enviar mensajes dentro de la misma red Wi-Fi.

# **OBJETIVOS DIDÁCTICOS**

Los estudiantes adquieren sensibilidad hacia las personas mayores y discapacitadas.

Control remoto por infrarrojos: conexión de mBot y panel LCD establecida.

Los estudiantes conocerán diferentes tipos de conexiones, como la conectividad a través de infrarrojos y Wi-Fi.

Materia STEM:

Ciencia 🗌

Tecnología 🛛

Ingeniería 🗌

Matemáticas  $\Box$ 

Nivel educativo:

12-14 años 🗌

14-16 años 🖂

## PLANTEAMIENTO DEL PROBLEMA

Las personas no pueden expresar sus necesidades debido a que han perdido de forma permanente o temporal su capacidad para hablar.

Los estudiantes siempre están conectados a través de Internet en sus teléfonos inteligentes, pero no saben cómo se produce esta conectividad.

# LISTADO DE MATERIALES

> (x2) mBots => Ref. 90054

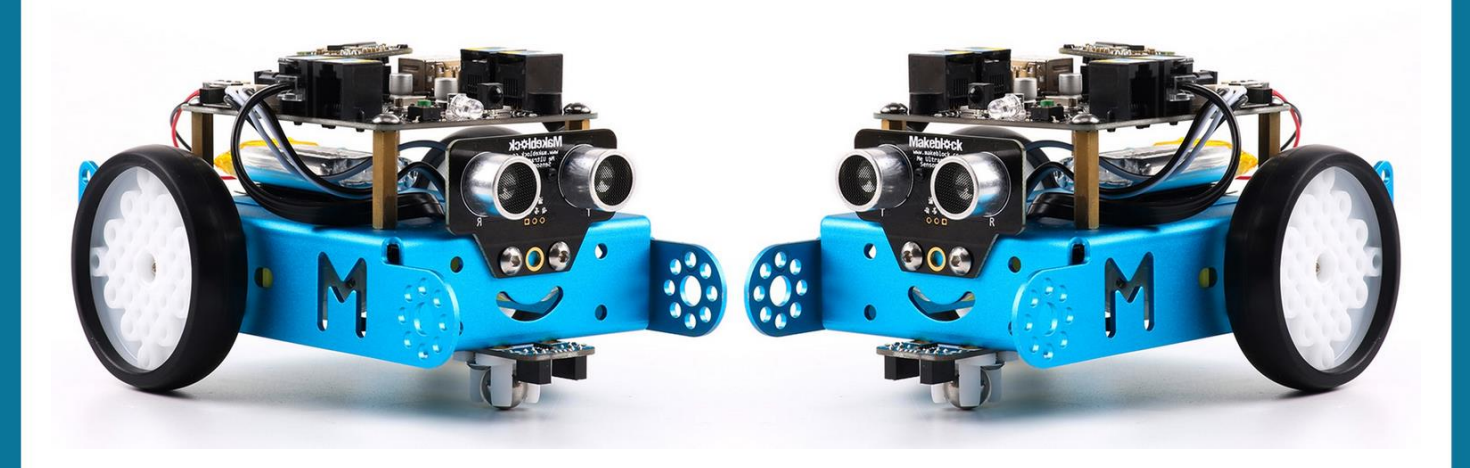

(x2) Me Matriz LED 8 × 16 y/o la Pantalla TFT LCD:

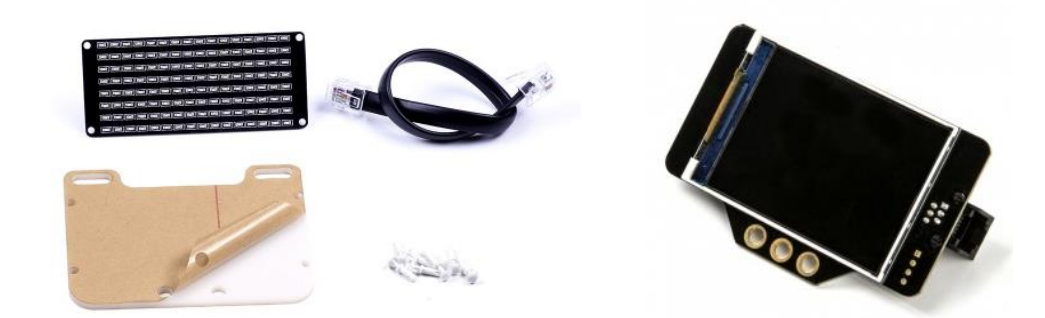

✤ Me Sensor WIFI:

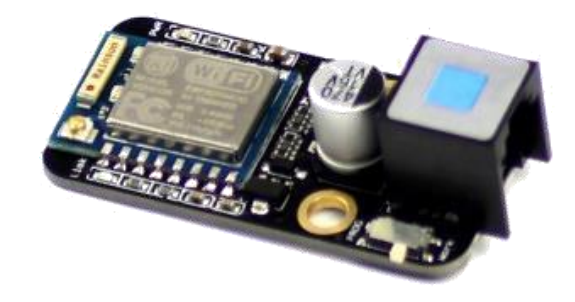

Tablet.

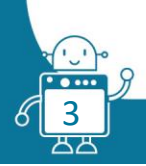

| ELEMENT                                        | ID                    | CABLE | AMOUNT | PORT 1 |   |   | PORT 2 |   |   | PORT 3 |   |   |    | PORT 4 |   |   | 1 P.MOT |    |
|------------------------------------------------|-----------------------|-------|--------|--------|---|---|--------|---|---|--------|---|---|----|--------|---|---|---------|----|
|                                                |                       |       |        | Y      | в | w | Υ      | в | w | Y      | В | w | BI | Y      | В | w | w∗      | W* |
| Mbot Robot 2'4G                                |                       |       | 2      |        |   |   |        |   |   |        |   |   |    |        |   |   |         |    |
| Motor 1                                        | <b>W</b> <sup>∗</sup> |       |        |        |   |   |        |   |   |        |   |   |    |        |   |   | W*      |    |
| Motor 2                                        | W*                    |       |        |        |   |   |        |   |   |        |   |   |    |        |   |   |         | W* |
| Me RJ 25 adapter                               | Y                     |       |        |        |   |   |        |   |   |        |   |   |    |        |   |   |         |    |
|                                                | В                     |       |        |        |   |   |        |   |   |        |   |   |    |        |   |   |         |    |
|                                                | Bl                    |       |        |        |   |   |        |   |   |        |   |   |    |        |   |   |         |    |
| Mini Pan-Tilt kit                              |                       |       |        |        |   |   |        |   |   |        |   |   |    |        |   |   |         |    |
| It has 2 servos.                               |                       |       |        |        |   |   |        |   |   |        |   |   |    |        |   |   |         |    |
| We have to connect the servo to a RJ25 adapter |                       |       |        |        |   |   |        |   |   |        |   |   |    |        |   |   |         |    |
| Mini Gripper                                   |                       |       |        |        |   |   |        |   |   |        |   |   |    |        |   |   |         |    |
| We have to connect the servo to a RJ25 adapter |                       |       |        |        |   |   |        |   |   |        |   |   |    |        |   |   |         |    |
| Me TFT LCD Screen                              | В                     | (1)   | 1      |        |   |   |        |   |   |        | В |   |    |        |   |   |         |    |
| Me Led Matrix 8x16                             | В                     | (2)   | 2      |        |   |   |        |   |   |        |   |   |    |        | В |   |         |    |
| Me Ultrasonic sensor                           | Υ                     |       |        |        |   |   |        |   |   |        |   |   |    |        |   |   |         |    |
| Me Temperature Sensor - Waterproof             | Y                     |       |        |        |   |   |        |   |   |        |   |   |    |        |   |   |         |    |
| Me Line Follower                               | В                     |       |        |        |   |   |        |   |   |        |   |   |    |        |   |   |         |    |
| Me Flame sensor                                | Bl                    |       |        |        |   |   |        |   |   |        |   |   |    |        |   |   |         |    |
| Me PIR Motion sensor                           | В                     |       |        |        |   |   |        |   |   |        |   |   |    |        |   |   |         |    |
| Me Sound sensor                                | Bl                    |       |        |        |   |   |        |   |   |        |   |   |    |        |   |   |         |    |
| Me Touch sensor                                | В                     |       |        |        |   |   |        |   |   |        |   |   |    |        |   |   |         |    |
| Mini Fan Pack                                  | В                     |       |        |        |   |   |        |   |   |        |   |   |    |        |   |   |         |    |
| Me Temperature and Humidity sensor             | Y                     |       |        |        |   |   |        |   |   |        |   |   |    |        |   |   |         |    |
| Me 130 Motor Fan Pack                          | В                     |       |        |        |   |   |        |   |   |        |   |   |    |        |   |   |         |    |
| RJ25 cables                                    |                       |       | 3      |        |   |   |        |   |   |        |   |   |    |        |   |   |         |    |
| Structures and beams                           |                       |       |        |        |   |   |        |   |   |        |   |   |    |        |   |   |         |    |
| Laptops                                        |                       |       |        |        |   |   |        |   |   |        |   |   |    |        |   |   |         |    |
| Attrezzo (not essential)                       |                       |       |        |        |   |   |        |   |   |        |   |   |    |        |   |   |         |    |

ර<mark>් 4</mark> පප

# DESCRIPCIÓN DE LA ACTIVIDAD

### Primera versión

### Paso 1: Código

5

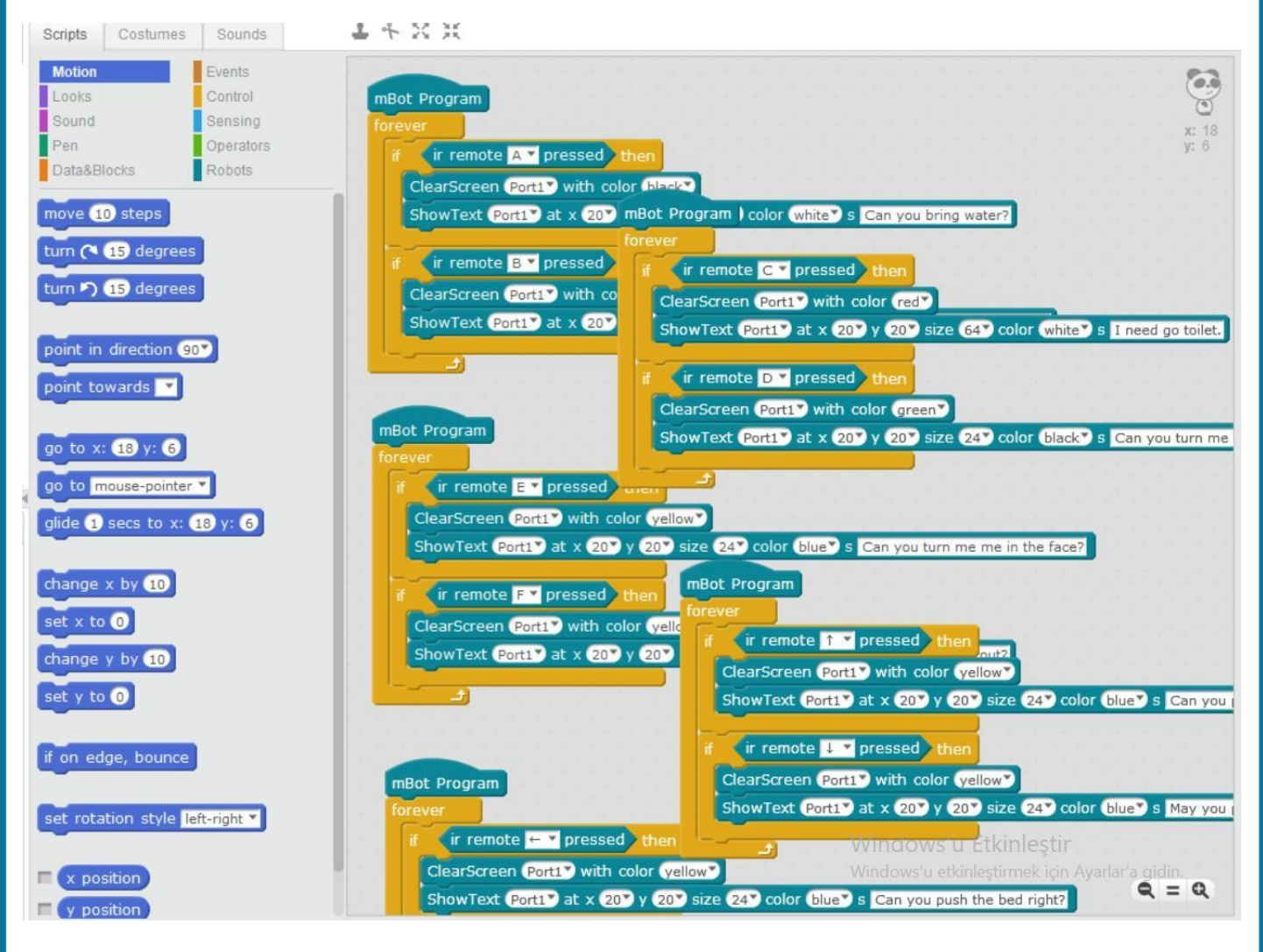

# Paso 2: PC – Panel LCD – mBot – Conectada con Tablet

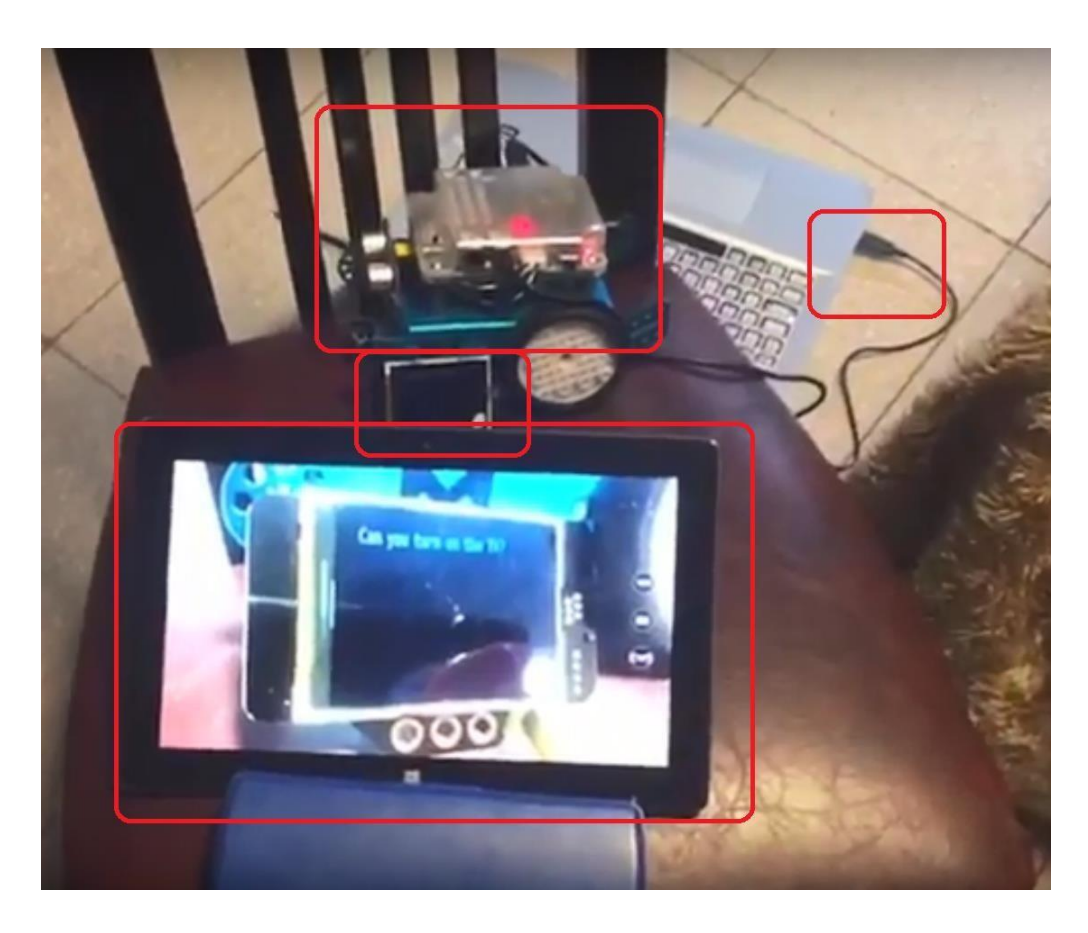

Paso 3: Preparación del entorno de atención al paciente.

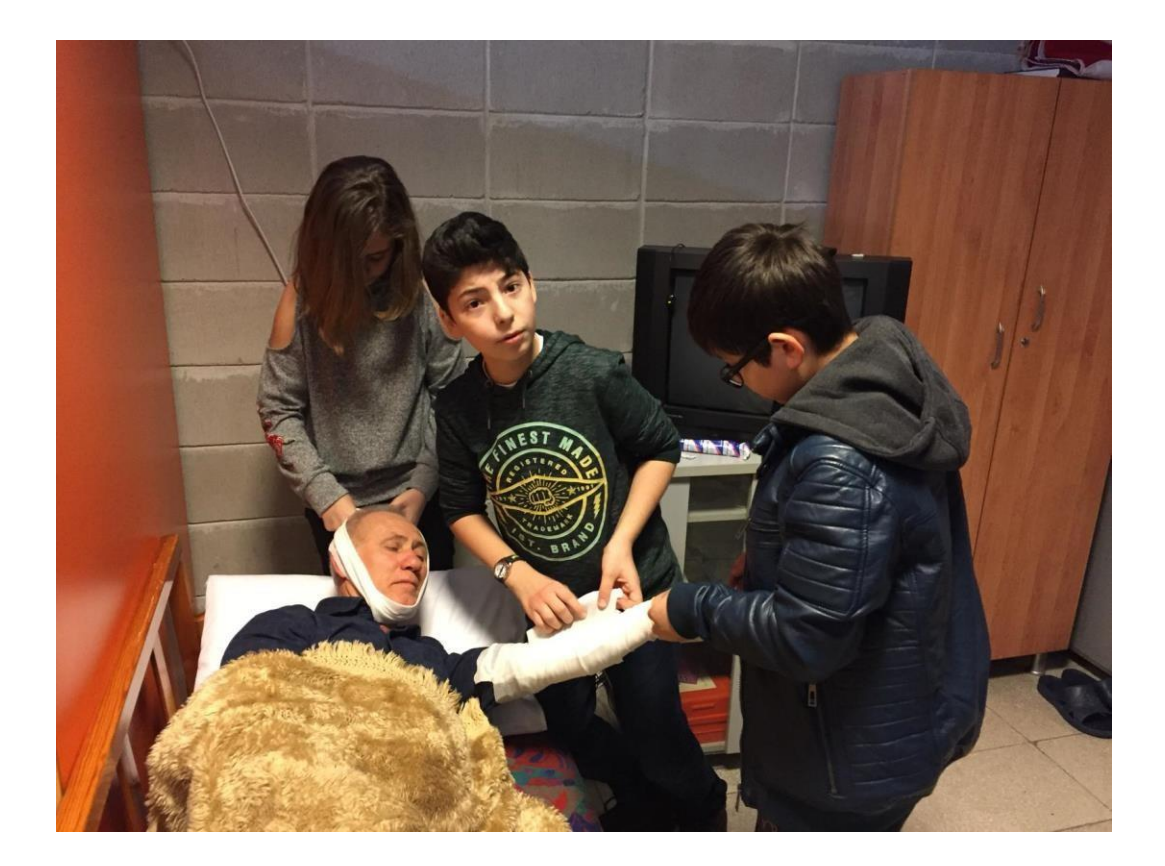

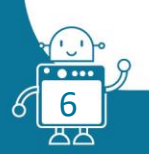

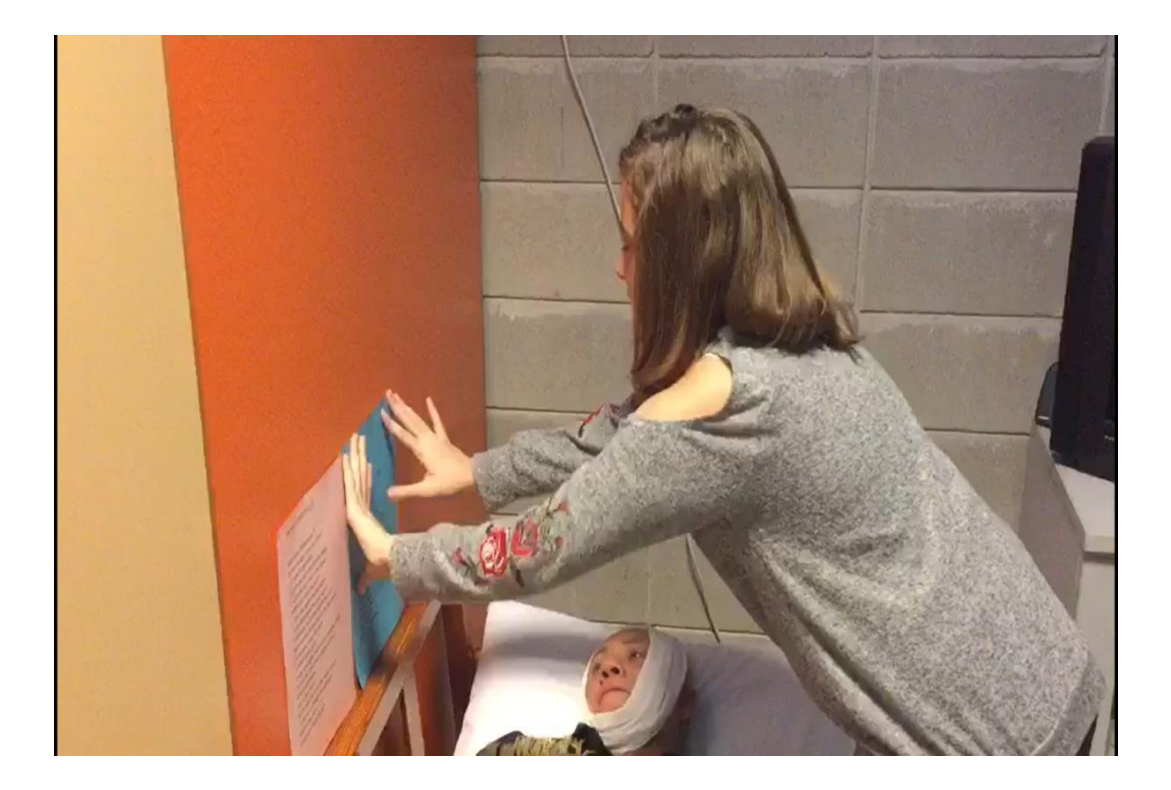

Paso 4: El paciente informa a las enfermeras con el mBot y el panel LCD.

Paso 5: Atender las necesidades del paciente

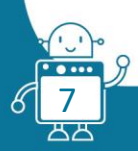

## Segunda versión

Para esta actividad, se han desarrollado dos partes, una que consistirá en la comunicación entre dos mBots a través del sensor de infrarrojos y otra a través del módulo Wi-Fi.

Podemos incorporar al mBot la matriz LED o la pantalla TFT LCD para ver los mensajes y cuándo se envían y reciben estos mensajes.

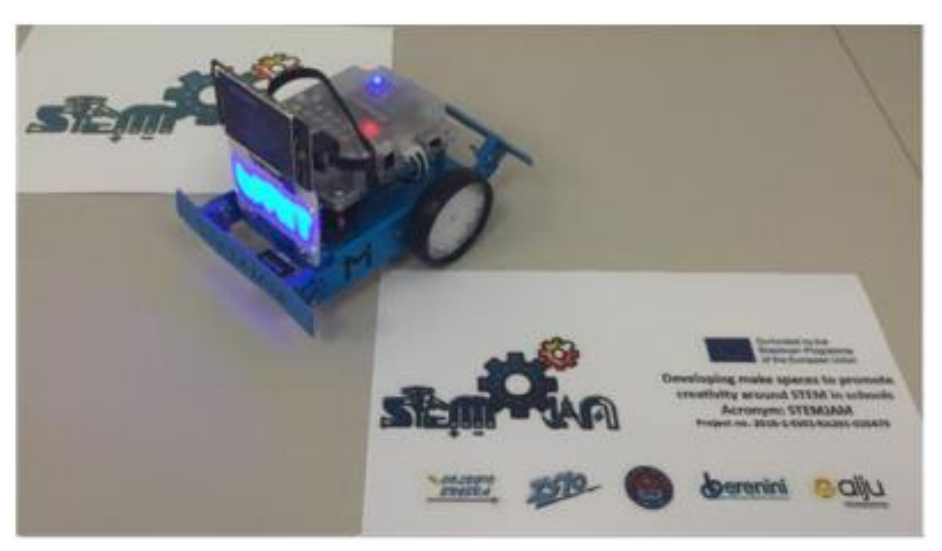

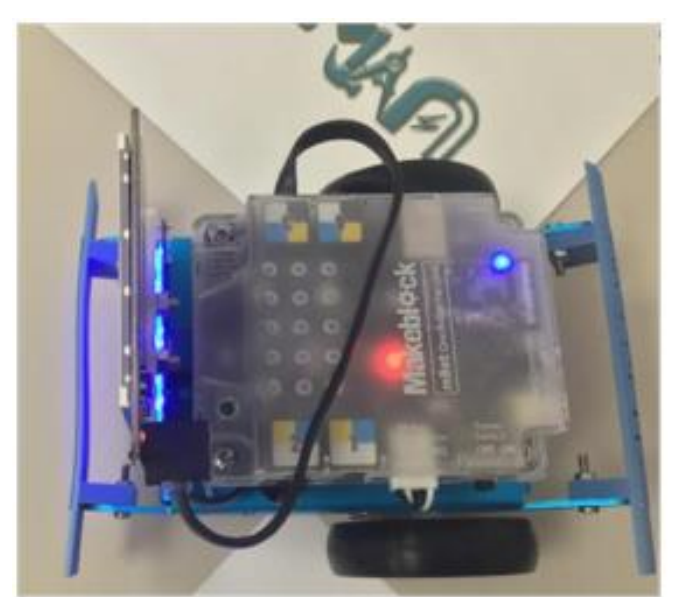

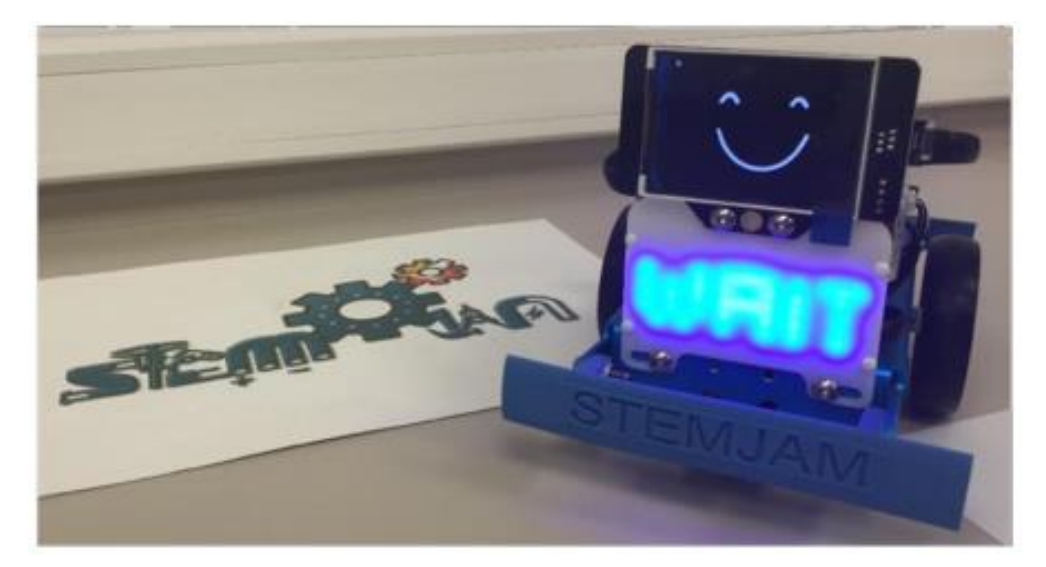

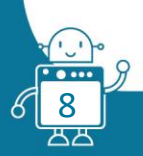

### 1. Conectando mBots a través del sensor IR:

La placa mCore incorpora dos sensores IR (infrarrojos), uno que envía (Transmisión IR) y otro que recibe (Receptor IR), como podemos ver en la imagen.

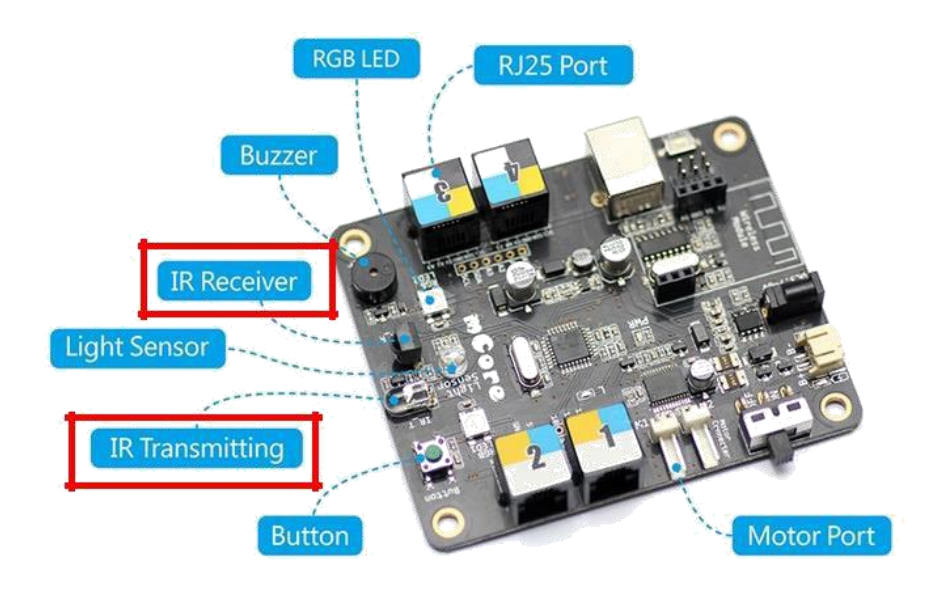

Para seleccionar el mensaje que queremos enviar, hemos creado una lista con los mensajes asignados a los números del 0 al 9:

# STEMJAM MESSAGE INDEX

When you press one of the 9 numbers of the remot control, it will be appears the next messages:

- 1 The SCREEN doesn't turn on
- 2 The PRINTER doesn't not print
- 3 The KEYBOARD doesn't work well
- 4 The MOUSE doesn't work well
- 5 I have a VIRUS on my computer
- 6 MAIL does not work
- 7 My computer WORKS very slow
- 8 The computer SOUND isn't heard
- 9 Other computer problems

Como puede ver, los mensajes son del mundo informático, por lo que utilizaremos mBot para enviar y recibir posibles fallos informáticos.

Para elegir el mensaje utilizaremos el control remoto mBot:

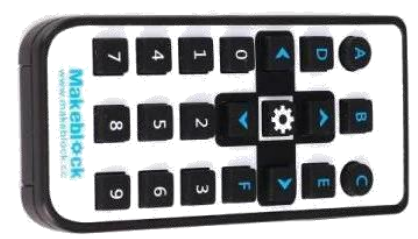

A continuación, mostraremos el código para ver cómo se envían los mensajes:

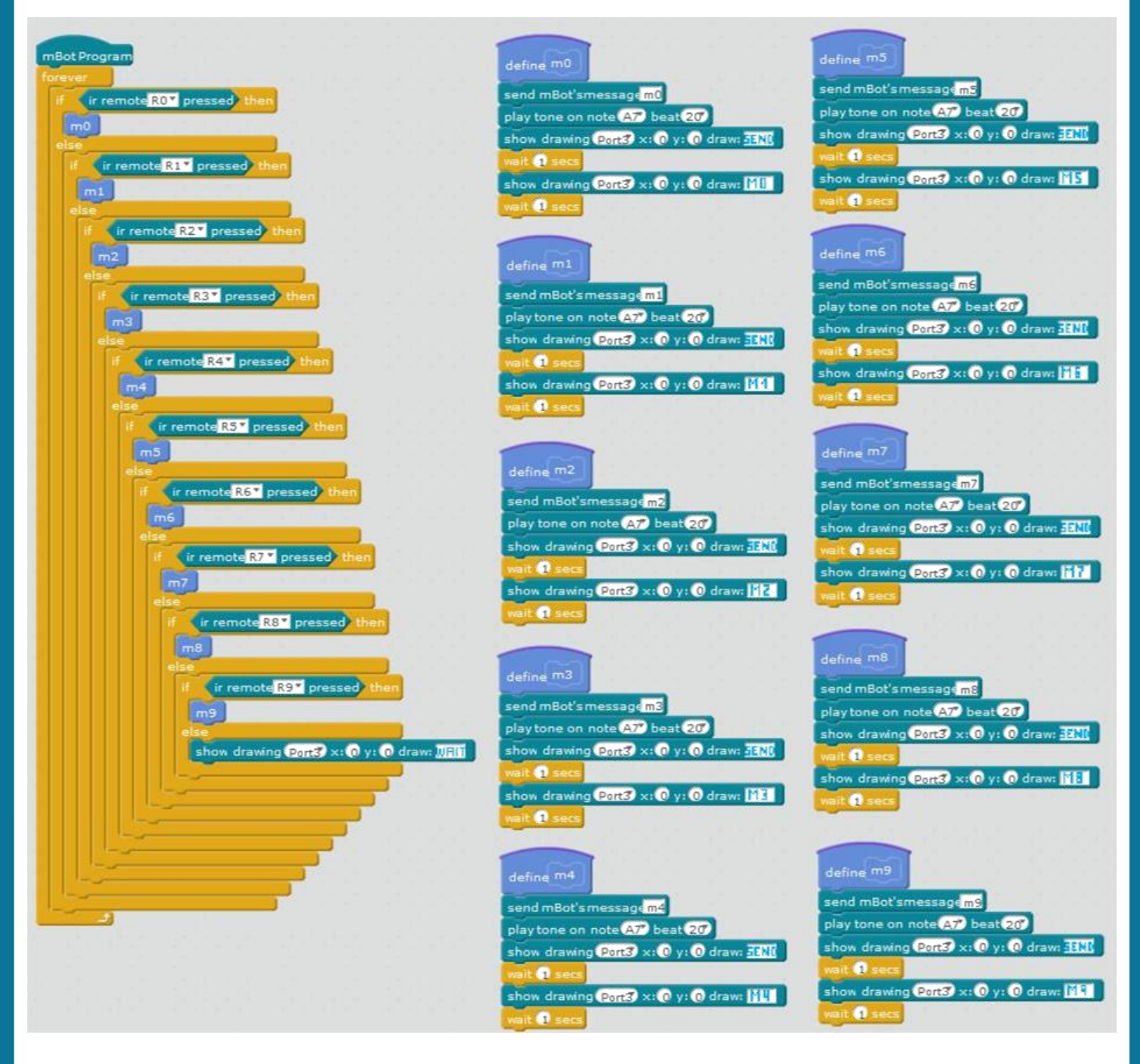

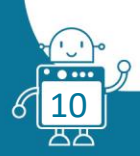

Como puede ver, el código principal siempre estará listo para enviar la señal, y cuando presione un número en el control remoto, se activará la función correspondiente, que será responsable de enviar el mensaje.

Para recibir el mensaje, necesitamos activarlo en el software mBlock, en Extensiones, en la sección Comunicación:

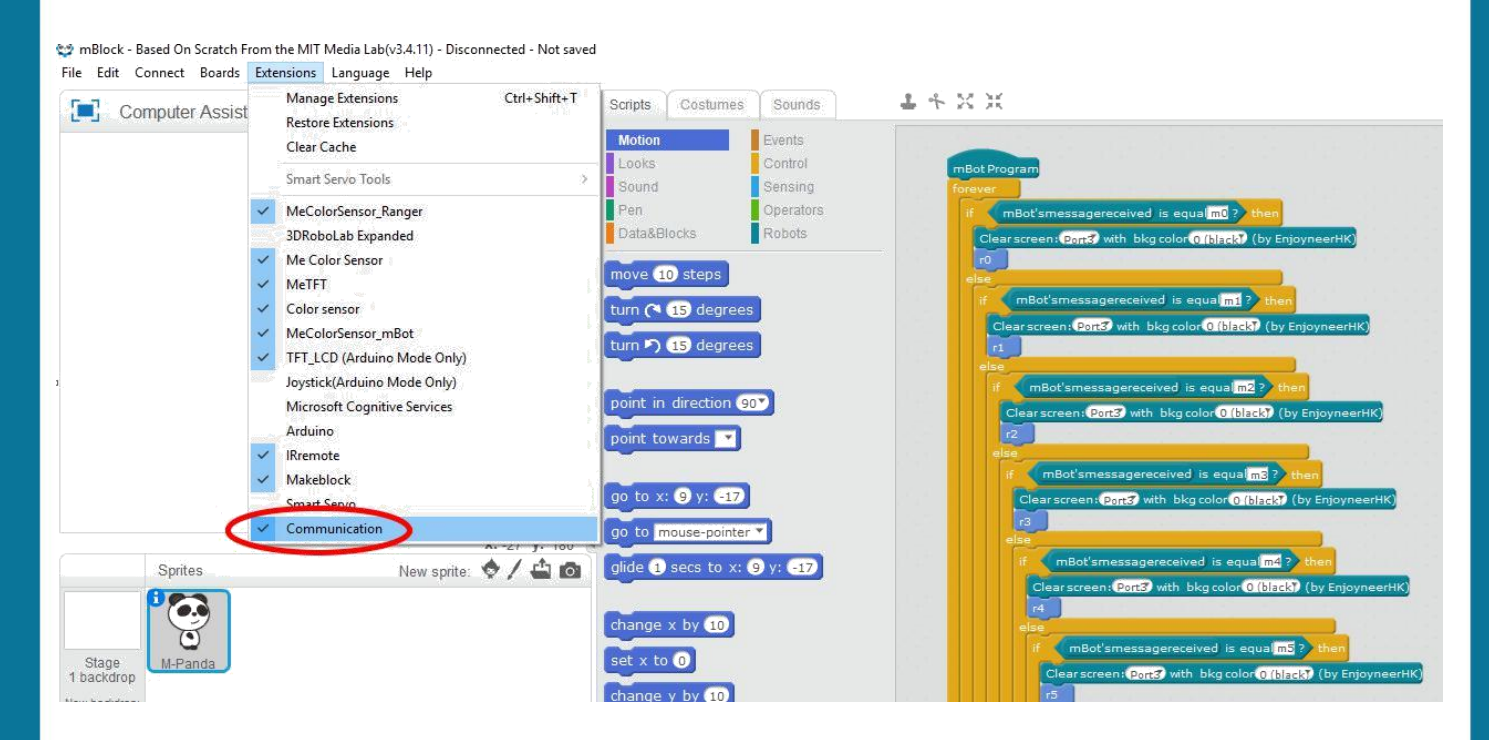

Ahora podemos recibir los mensajes.

El número del mensaje recibido se mostrará en la matriz de LED y el texto del mensaje se mostrará en la pantalla LCD TFT.

También se emitirá un sonido y las luces de mBot cambiarán, de modo que la notificación sea lo más perceptiva posible.

El receptor mBot siempre estará escuchando, y en el momento en que reciba un mensaje, se activará la función del mensaje en cuestión.

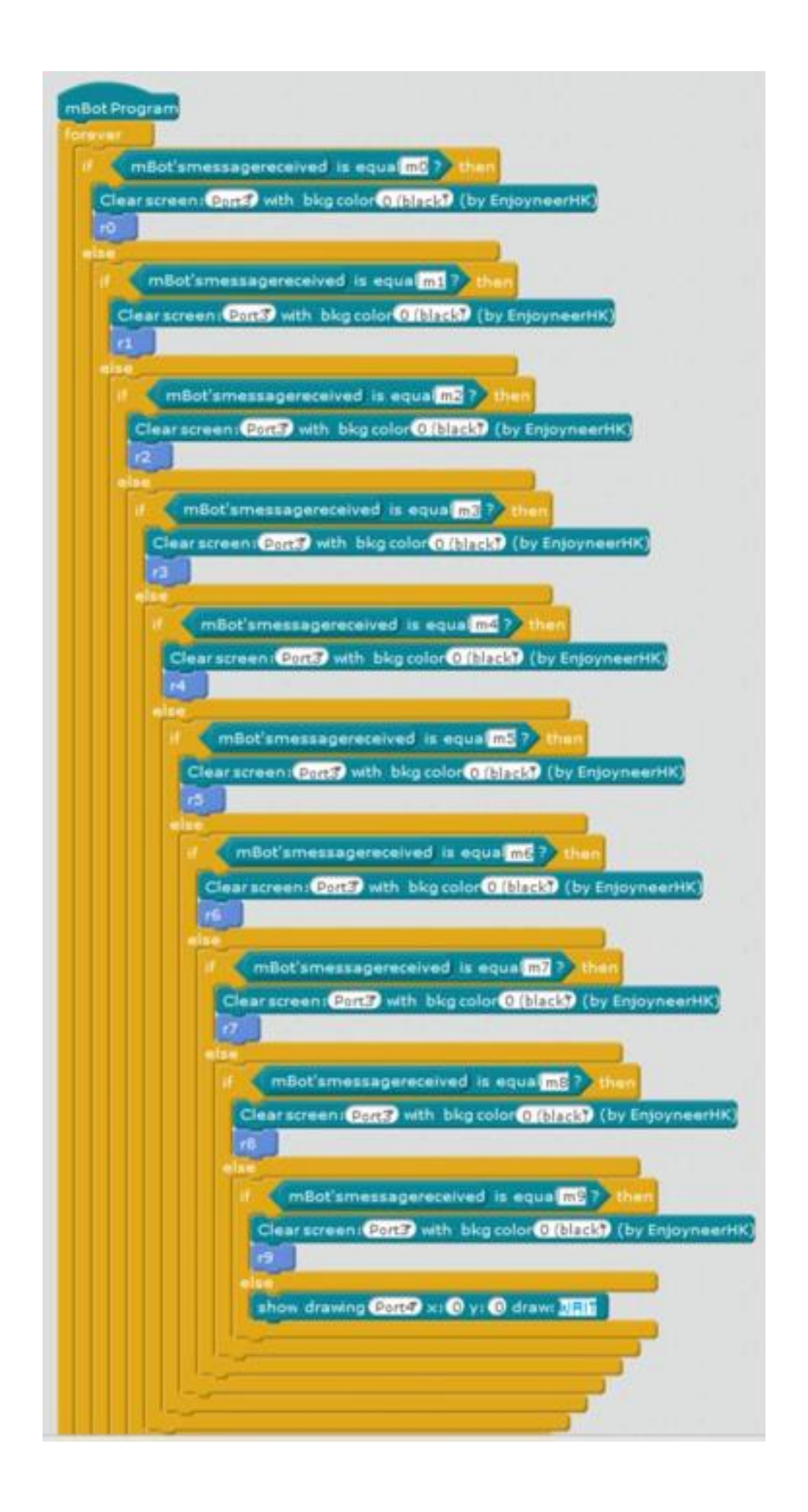

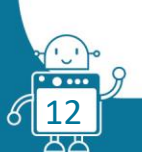

Se muestran algunos de los mensajes que recibe mBot:

| define r2                                                                                                    |
|----------------------------------------------------------------------------------------------------|
| Clear screen: Port3 with bkg color 0 (black) (by EnjoyneerHK)                                                                         |
| wait 🖸 secs                                                                                                    |
| play tone on note AT beat 20                                                                                                    |
| show drawing Port4 x: 0 y: 0 draw: III                                                                                                |
| Show text: Port3 font size 24 top left corner at × 60 y 180 text/value Message 2 Receiv color 15 (white) (by EnjoyneerHK)             |
| wait 2 secs                                                                                                    |
| show drawing Port4 x: 0 y: 0 draw:                                                                                                    |
| Draw a line: Port3 from x1 0 y1 110 to x2 320 y2 110 color 15 (white) (by EnjoyneerHK)                                                |
| wait (0.5 secs                                                                                                    |
| show drawing Port4 x: 0 y: 0 draw: HZ                                                                                                 |
| Show text: Port3 font size 16 top left corner at x 60 y 80 text/value The printer does not pri color 15 (white) (by EnjoyneerHK)      |
| wait 5 secs                                                                                                    |
| Clear screen: Port3 with bkg color 0 (black) (by EnjoyneerHK)                                                                         |
| Show text: Port3 font size 32 top left corner at x 40 y 140 text/value Waiting Messag color 15 (white) (by EnjoyneerHK)               |
| wait (0.1 secs                                                                                                    |
|                                                                                                    |
|                                                                                                    |
| define r3                                                                                                    |
| Clear screen: Port3 with bkg color 0 (black) (by EnjoyneerHK)                                                                         |
| wait 1 secs                                                                                                    |
| play tone on note A7 beat 20                                                                                                    |
| show drawing Ported x: () y: () draw:                                                                                                 |
| Show text: Port of font size 24 top left corner at x 60 y 180 text/value Message 3 Receive color 15 (white) (by EnjoyneerHK)          |
| wait 2 secs                                                                                                    |
| show drawing Port4 x: 0 y: 0 draw:                                                                                                    |
| Draw a line: Port3 from x1 0 y1 110 to x2 320 y2 110 color 15 (white) (by EnjoyneerHK)                                                |
| wait (0.5 secs                                                                                                    |
| show drawing Port# x: 0 y: 0 draw: M3                                                                                                 |
| Show text: Port3 font size 16 top left corner at x 40 y 80 text/value The keyboard does not work we color 15 (white) (by EnjoyneerHK) |
| wait () secs                                                                                                    |
| Clear screen: Port3 with bkg color 0 (black) (by EnjoyneerHK)                                                                         |
| Show text: Port3 font size 32 top left corner at x 40 y 140 text/value Waiting Messac color 15 (white) (by EnjoyneerHK)               |
| wait 0.1 secs                                                                                                    |
|                                                                                                    |

En el archivo de la actividad que puedes descargar, verás el código completo.

A continuación, se muestran algunas capturas de pantalla de la actividad.

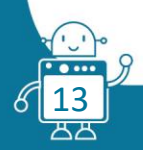

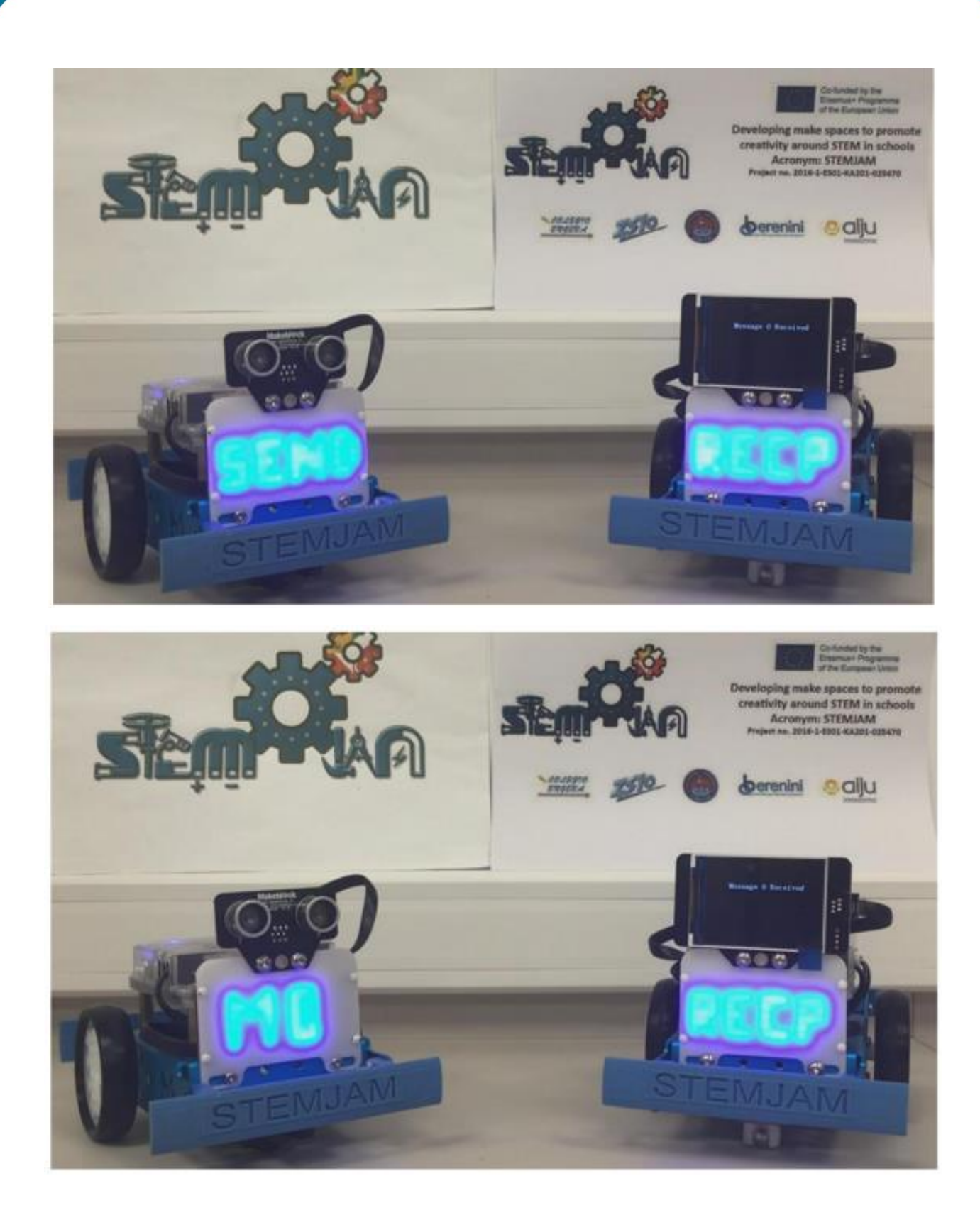

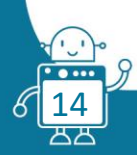

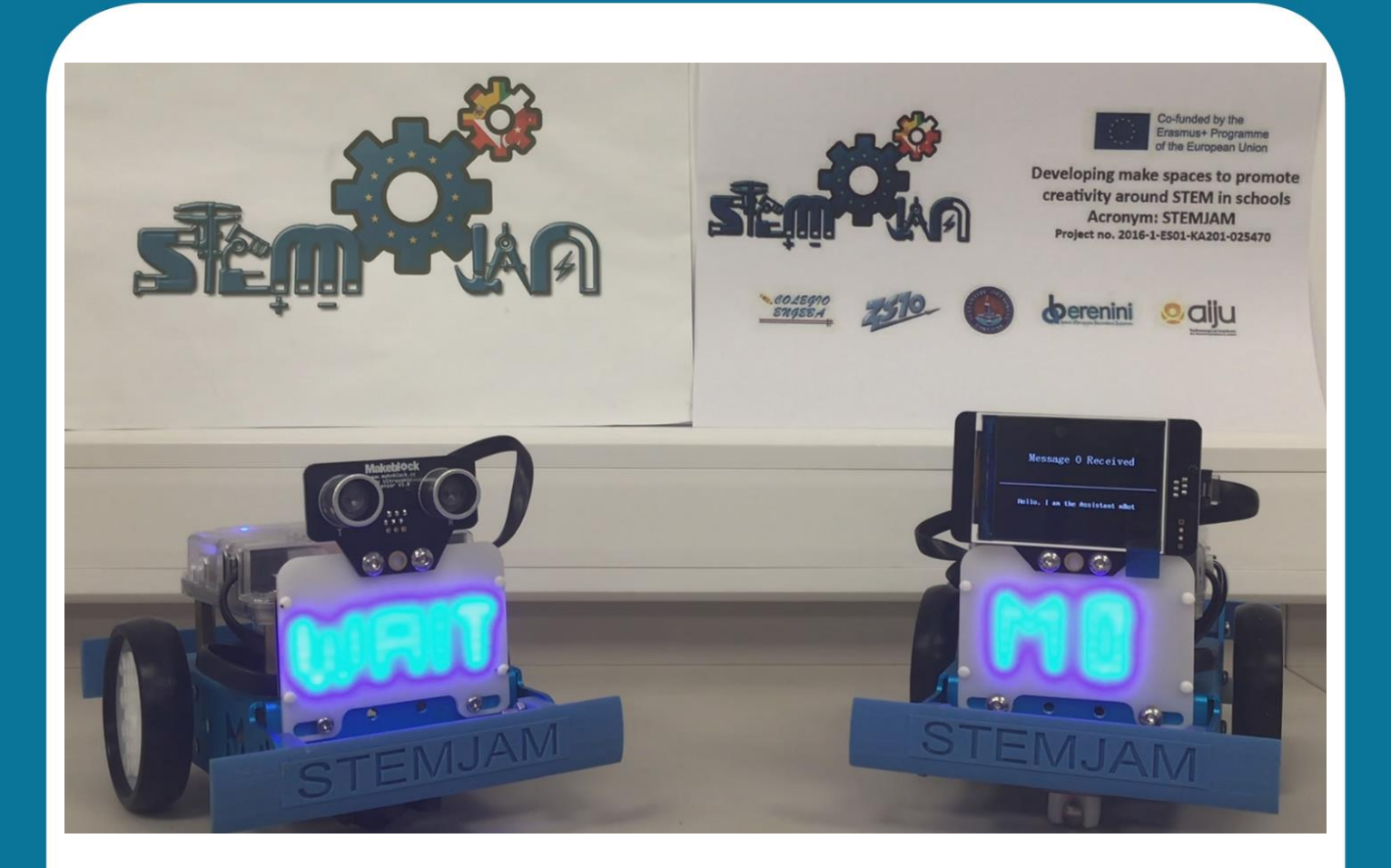

### 2. Conectando mBots a través del Sensor WiFi:

El código del programa sería el mismo que el anterior, pero ahora usamos el módulo Wi-Fi de Makeblock, que nos permite conectar varios robots dentro de la misma red Wi-Fi.

También necesitamos instalar la biblioteca en nuestro software mBlock para poder usar este sensor:

|                                                  | Manage Extensions                                                     |               |  |  |  |  |  |  |
|--------------------------------------------------|-----------------------------------------------------------------------|---------------|--|--|--|--|--|--|
| Available Installed                              | Search wifi                                                           |               |  |  |  |  |  |  |
| MeWifi<br>AiYing QQ:757447286<br>2.0             | A Wifi Extension for<br>MakeBlock<br>More Info                        | Download      |  |  |  |  |  |  |
| loT_IFTTT<br>EnjoyneerHK<br>1.3.3                | IFTTT with Wifi Module<br>(Arduino Mode Only)<br>More Info            | Download      |  |  |  |  |  |  |
| loT_ThingSpeak<br>EnjoyneerHK<br>1.1.1           | Thingspeak with Wifi (Arduino<br>Mode Only)<br>More Info              | Download      |  |  |  |  |  |  |
| loT_Blynk<br>EnjoyneerHK<br>1.0.0                | Blynk with Wifi Module<br>(Arduino Mode Only)<br>More Info            | Download      |  |  |  |  |  |  |
| ME IoT WiFi Module<br>mCore<br>iClass HK<br>1.0  | Extension for IoT WiFi Module<br>on ThingSpeak and IFTTT<br>More Info | Download      |  |  |  |  |  |  |
| ME loT WiFi Module<br>MegaPi<br>iClass HK<br>1.0 | Extension for IoT WiFi Module<br>on ThingSpeak and IFTTT<br>More Info | Download      |  |  |  |  |  |  |
| ME IoT WiFi Module Orion                         | Extension for IoT WiFi Module<br>on ThingSpeak and IFTTT              | Download      |  |  |  |  |  |  |
|                                                  |                                                                       | Add Extension |  |  |  |  |  |  |

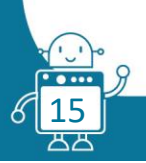

El código para recibir los mensajes sería muy similar al anterior, pero ahora usamos la sentencia del módulo Wi-Fi:

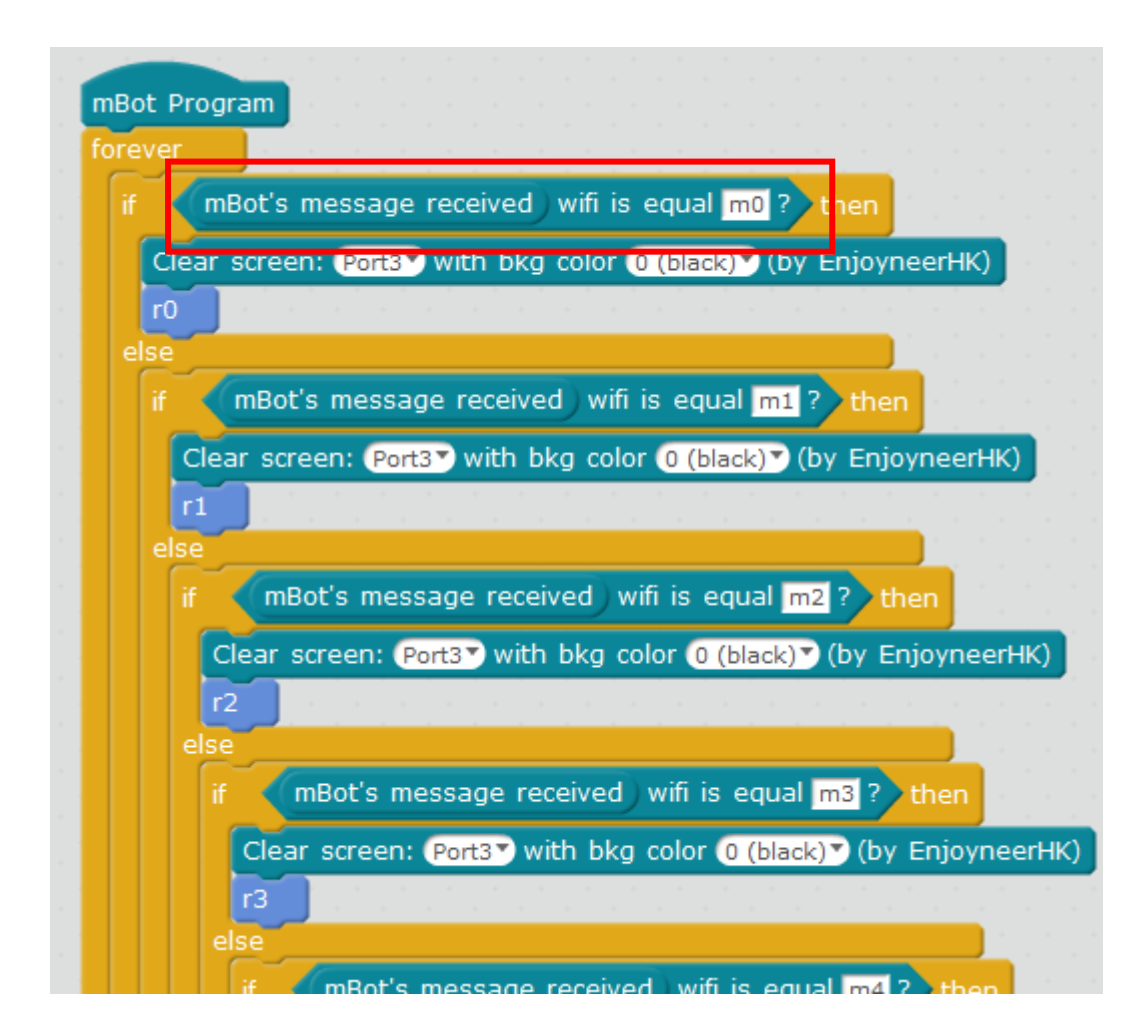

Cuando se reciba el mensaje, se activará la función correspondiente:

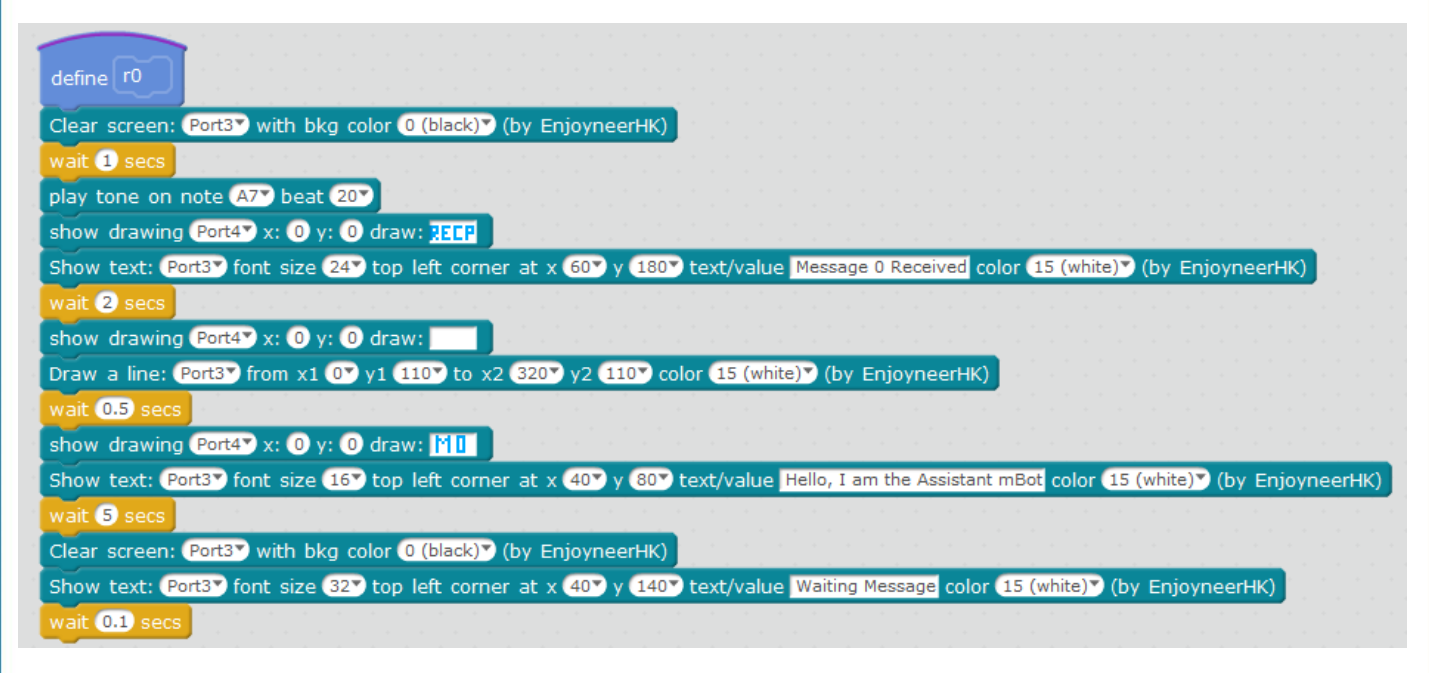

El mensaje se mostrará en la pantalla LCD TFT y el código de mensaje en la Matriz de Led.

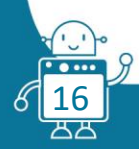

A continuación se muestran imágenes de la actividad:

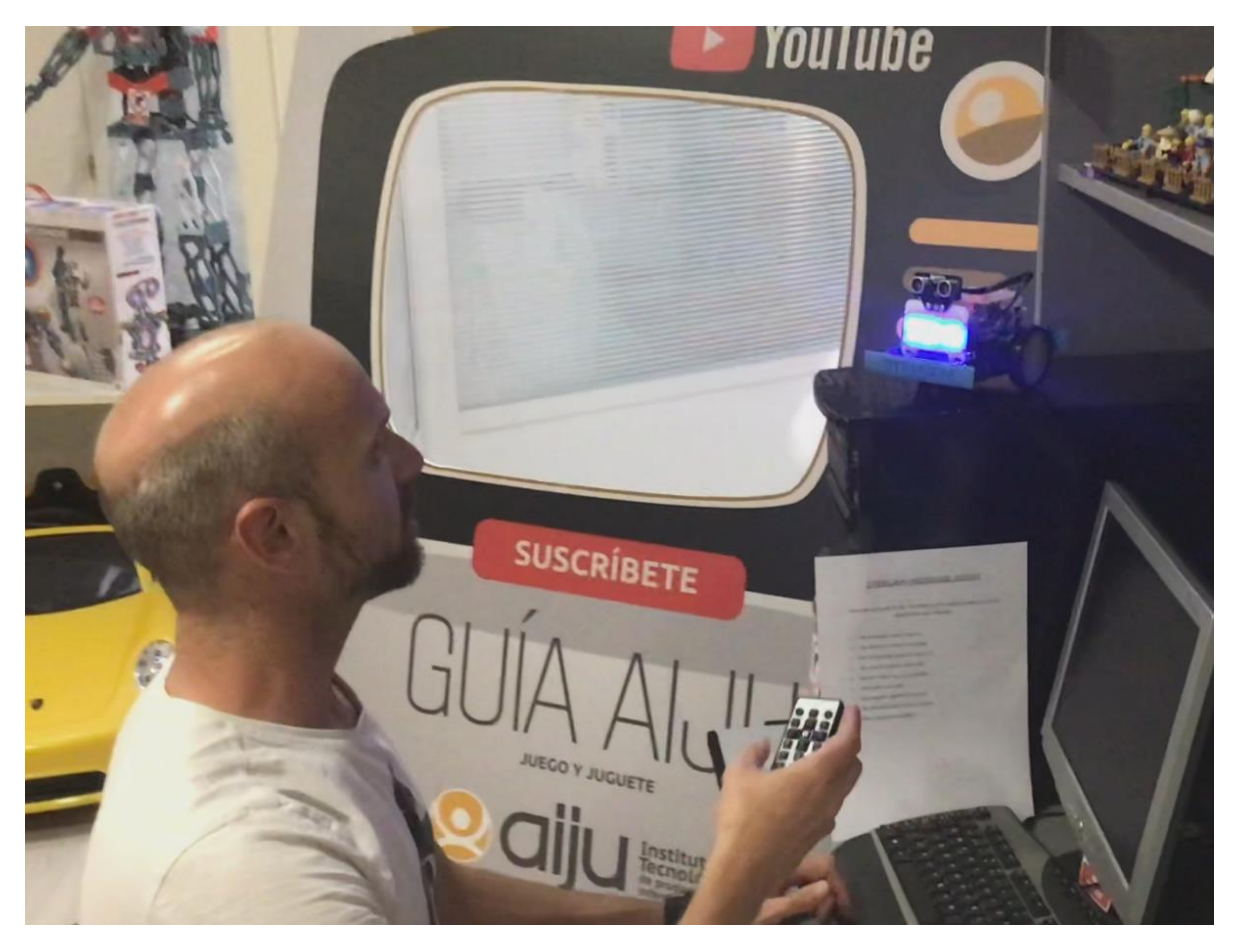

# mBot envía la señal

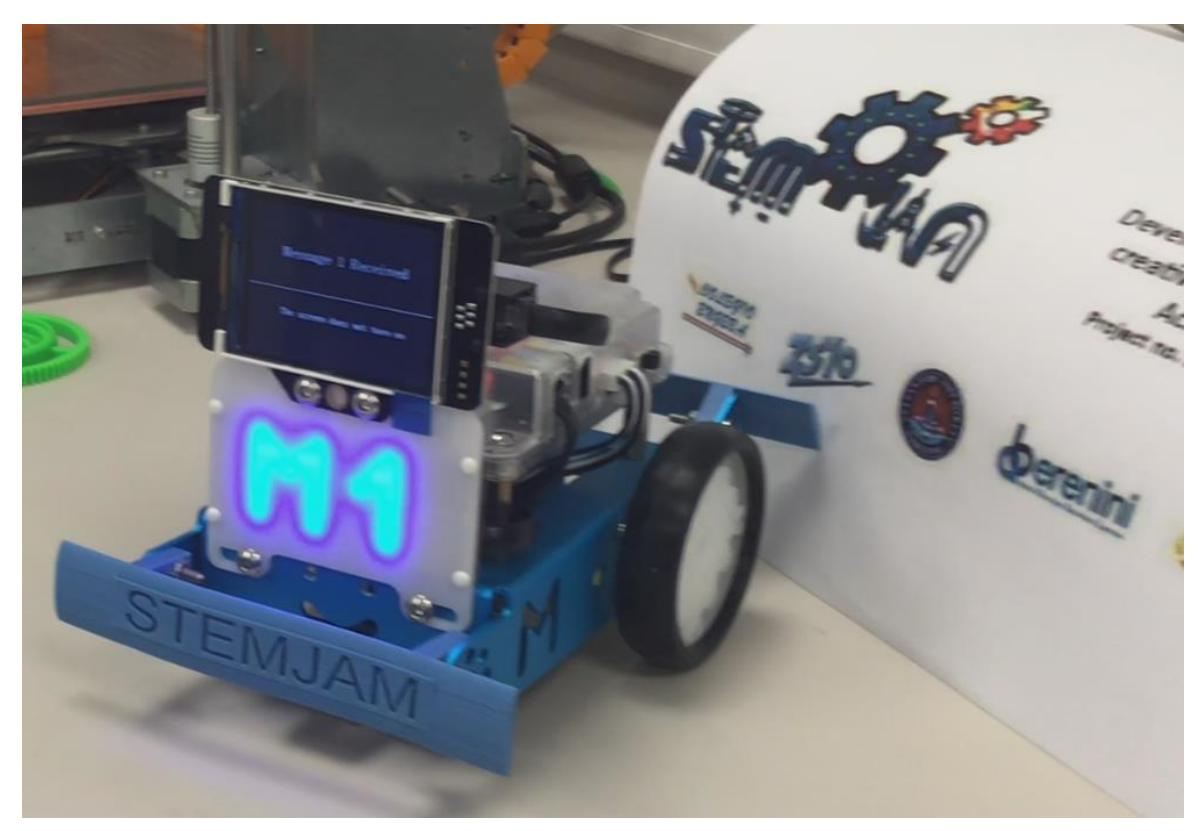

mBot recibe la señal

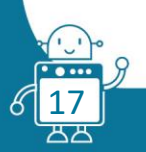

### DIAGRAMA DE FLUJO

### Primera versión

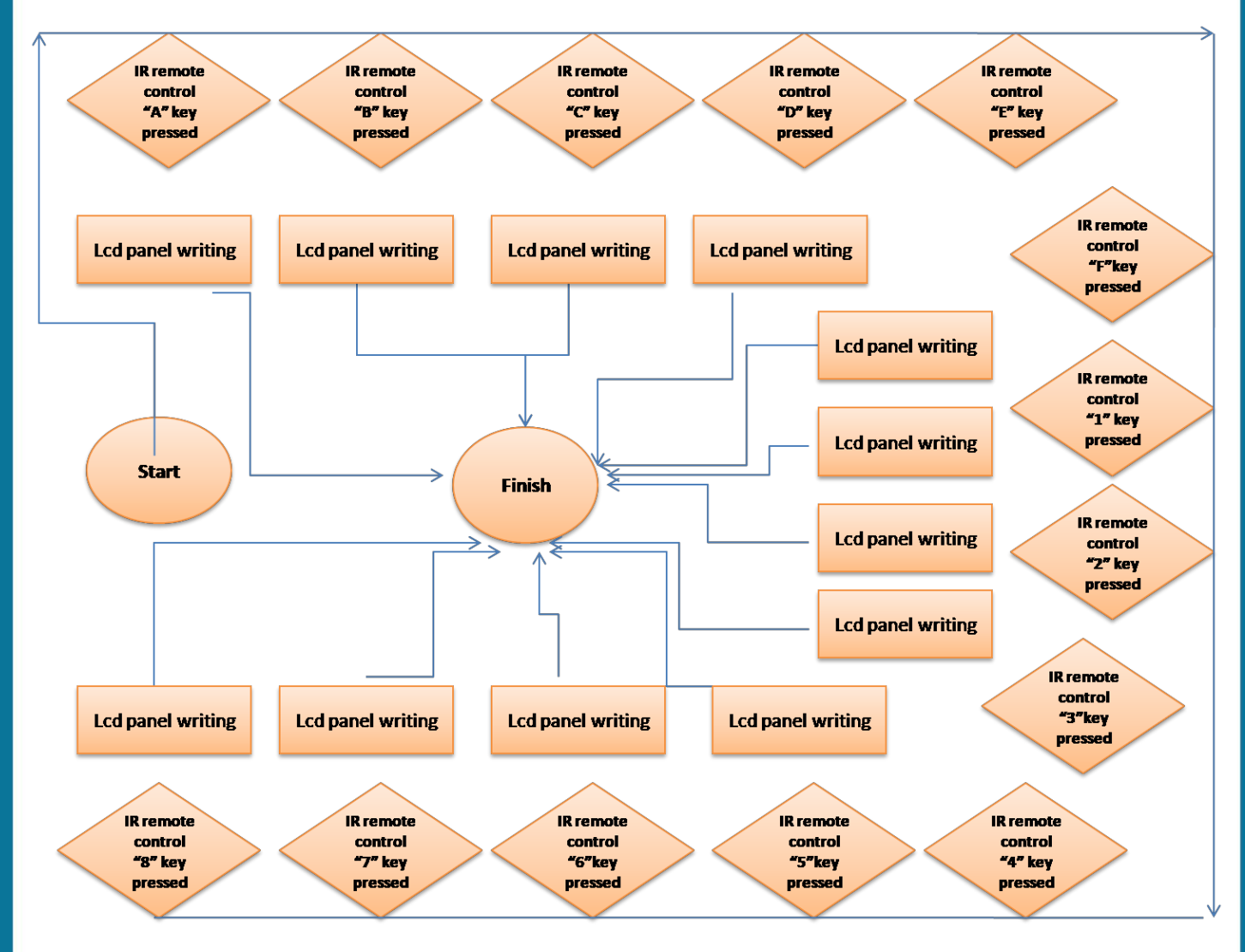

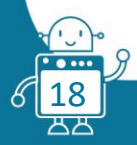

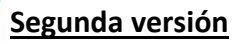

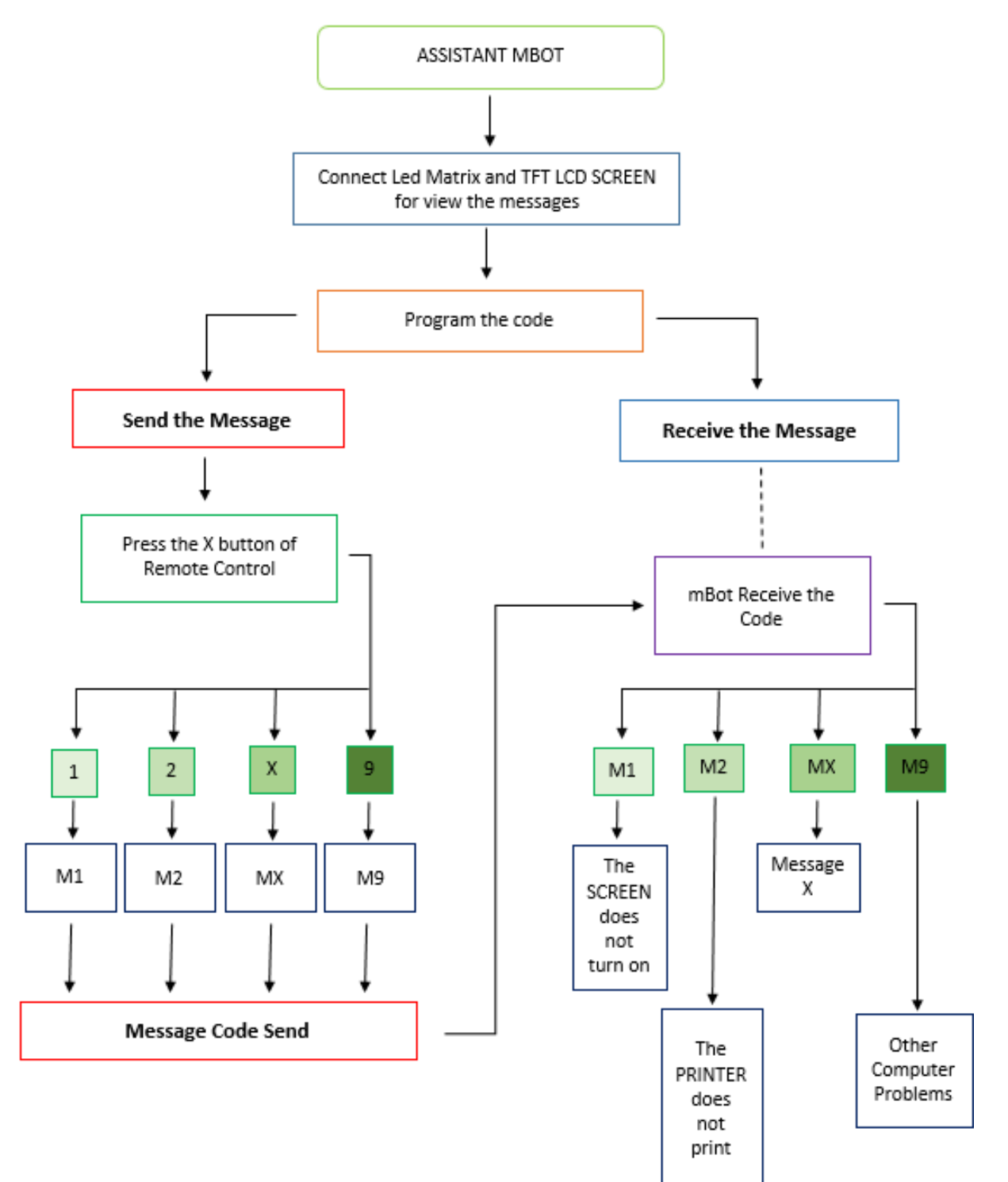

**BIBLIOGRAFÍA** 

http://cloud.makeblock.es/

http://www.mblock.cc/example/infrared-communication/

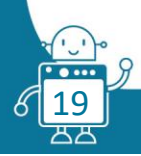